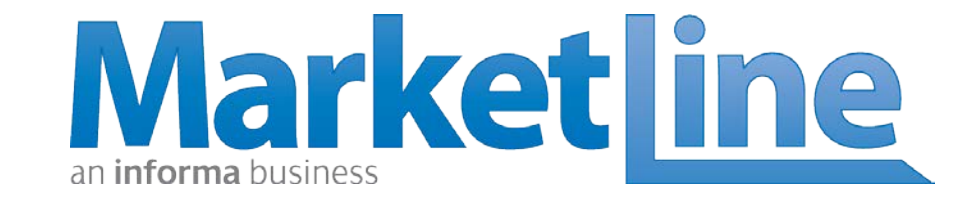

## **ADVANTAGE** – your subscription service

## A world of business information. One destination.

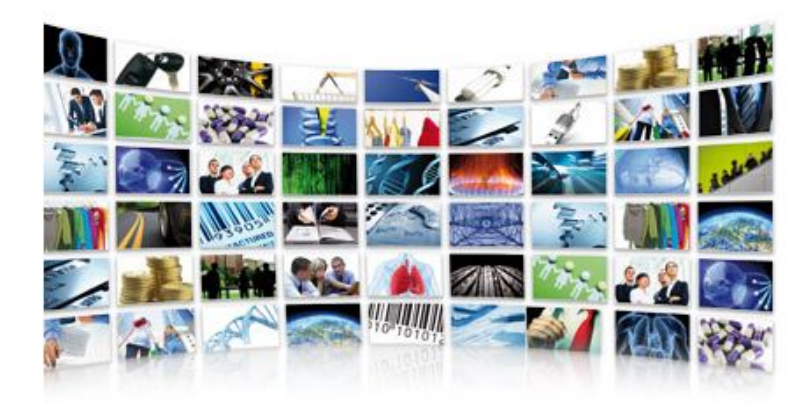

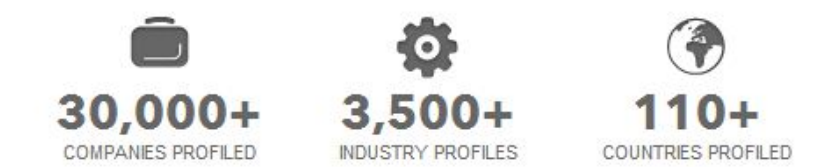

In an information-rich world, finding facts you can rely upon isn't always easy. MarketLine is the solution.

#### Explore today at http://www.marketline.com

## Advantage decoded

| COMPANY INTELLIGENCE       | COUNTRY INTELLIGENCE                           | INDUSTRY INTELLIGENCE                                                               | BUSINESS STRATEGY                  | NEWS & OPINION                                              |
|----------------------------|------------------------------------------------|-------------------------------------------------------------------------------------|------------------------------------|-------------------------------------------------------------|
| 30,000 company<br>analyses | 215 countries covered                          | 3,500+ industry profiles                                                            | 75+ case studies added<br>annually | 5,000+ articles every month                                 |
| Company financials         | Emerging and developed<br>markets intelligence | 250+ markets & 25+<br>geographies                                                   | Company focussed                   | Financial deals news<br>including mergers &<br>acquisitions |
| SWOT analyses              | PESTLE analyses                                | Porters 5 Forces                                                                    | Topical case studies               | Expert views on major<br>issues                             |
| Executive biographies      | Qualitative & quantitative<br>country reports  | Market Data information<br>including size, volume,<br>segmentation and<br>forecasts | Independent opinion                | Daily News Feed                                             |

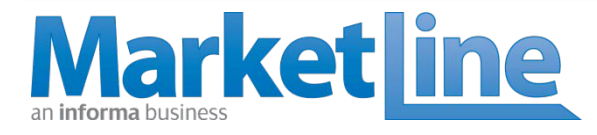

# Your search using keywords

| tart vour          | ne ×                                                         | Lot any fample on the solution       | and the second second                             |                     |
|--------------------|--------------------------------------------------------------|--------------------------------------|---------------------------------------------------|---------------------|
|                    | 🔇 advantage.marketline.com                                   |                                      |                                                   | ☆ 📫 🌌 🧭             |
| Barch Soogle Marke | etline BLOG 🛛 Mail - Inbox 👫 MessageFocus 💭 salesforce.c     | om - Cu 🔘 Webmail 🔛 Google Analytics | s 🔋 ExtraTorrent.com 🔤 DMnet 🌖 MarketLine Researc | » 📋 Other bookm     |
| ere                | 🚖   Store   Advantage   About   Support                      | Blog Contact us                      | an <b>informa</b> busines:                        | s                   |
|                    | Markatlina                                                   |                                      |                                                   |                     |
|                    |                                                              |                                      |                                                   |                     |
|                    | Home Browse                                                  |                                      |                                                   |                     |
|                    |                                                              |                                      |                                                   |                     |
|                    |                                                              |                                      |                                                   |                     |
|                    | Search by ke                                                 | yword(s)                             |                                                   |                     |
|                    | begin your search here                                       | All research 🗸 🔍                     |                                                   |                     |
|                    |                                                              |                                      |                                                   |                     |
|                    | OR                                                           |                                      |                                                   |                     |
|                    |                                                              |                                      | 🧞 🔊 🕹 🖗 🗰 🧭                                       |                     |
|                    | Browse                                                       | by                                   |                                                   |                     |
|                    | Diowse                                                       | Бу                                   |                                                   |                     |
|                    | Industries                                                   | Geographies                          | si 🕺 🛃 👫 🕺 🌶 🖉                                    |                     |
|                    | Companies                                                    | Databases                            |                                                   |                     |
|                    |                                                              |                                      |                                                   |                     |
|                    |                                                              |                                      |                                                   |                     |
|                    |                                                              |                                      |                                                   |                     |
|                    |                                                              | NAME OF T                            |                                                   |                     |
|                    | MarketLine © 2012. All rights reserved. Terms and condition: | s   Privacy policy                   | Connect with us 🛛 in f 🏹                          |                     |
|                    | 💿 🔕 🚞 唑 🚳 🥥                                                  |                                      | •                                                 | I2:10<br>13/07/2012 |

## **Browsing on Advantage**

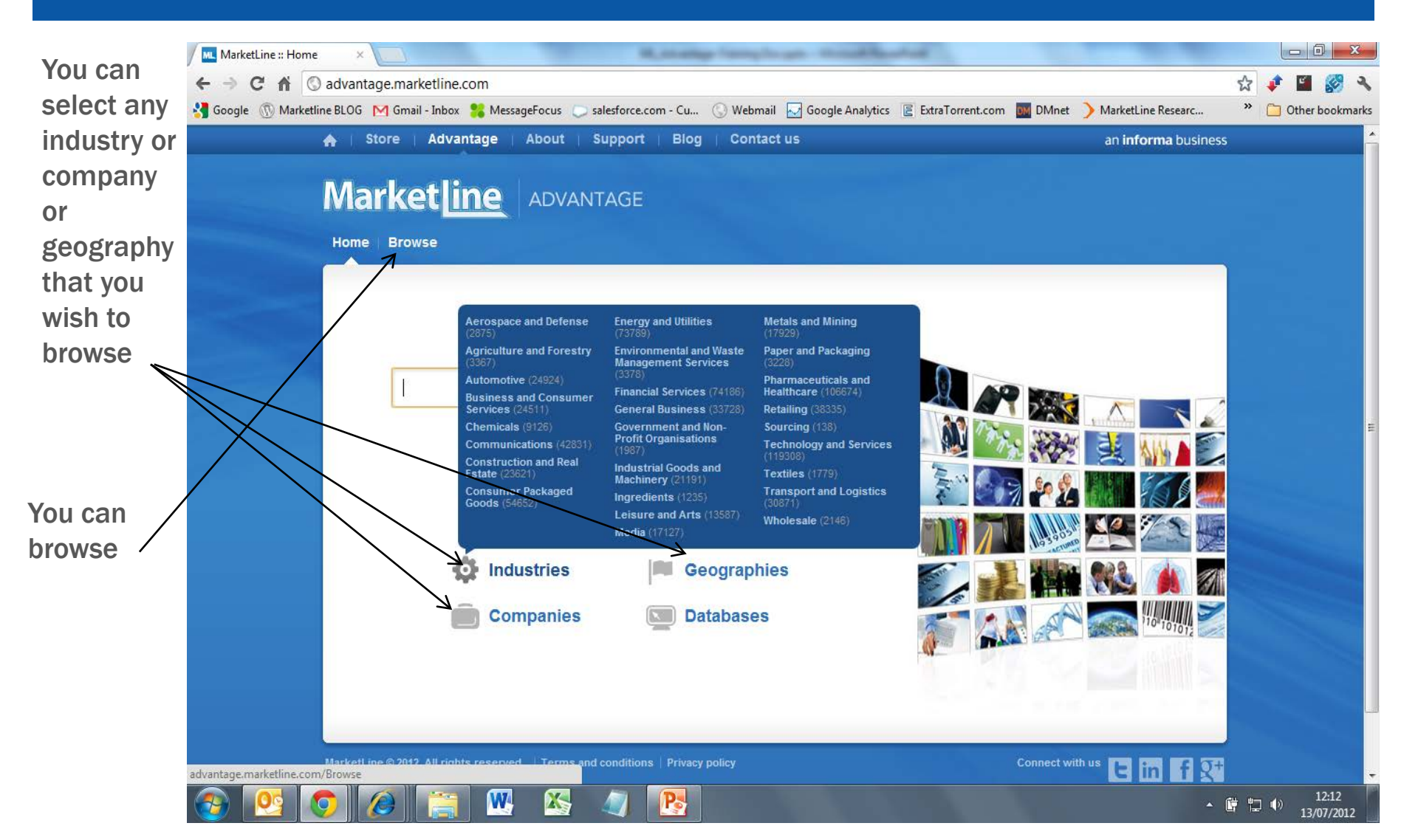

## **Browsing on Advantage**

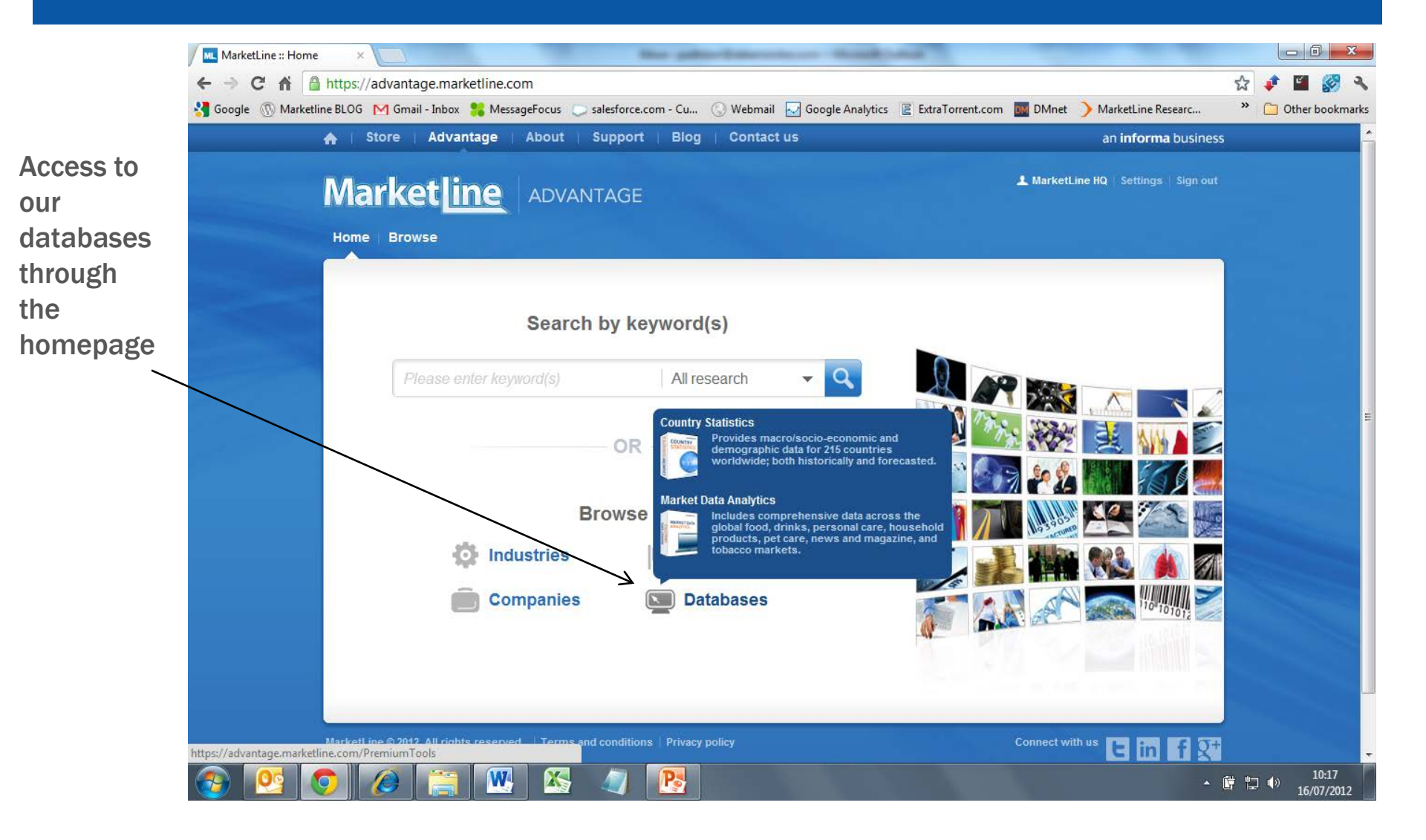

## Selection on Advantage – by product type

Our products are grouped by product types. Your selection can be made using this feature

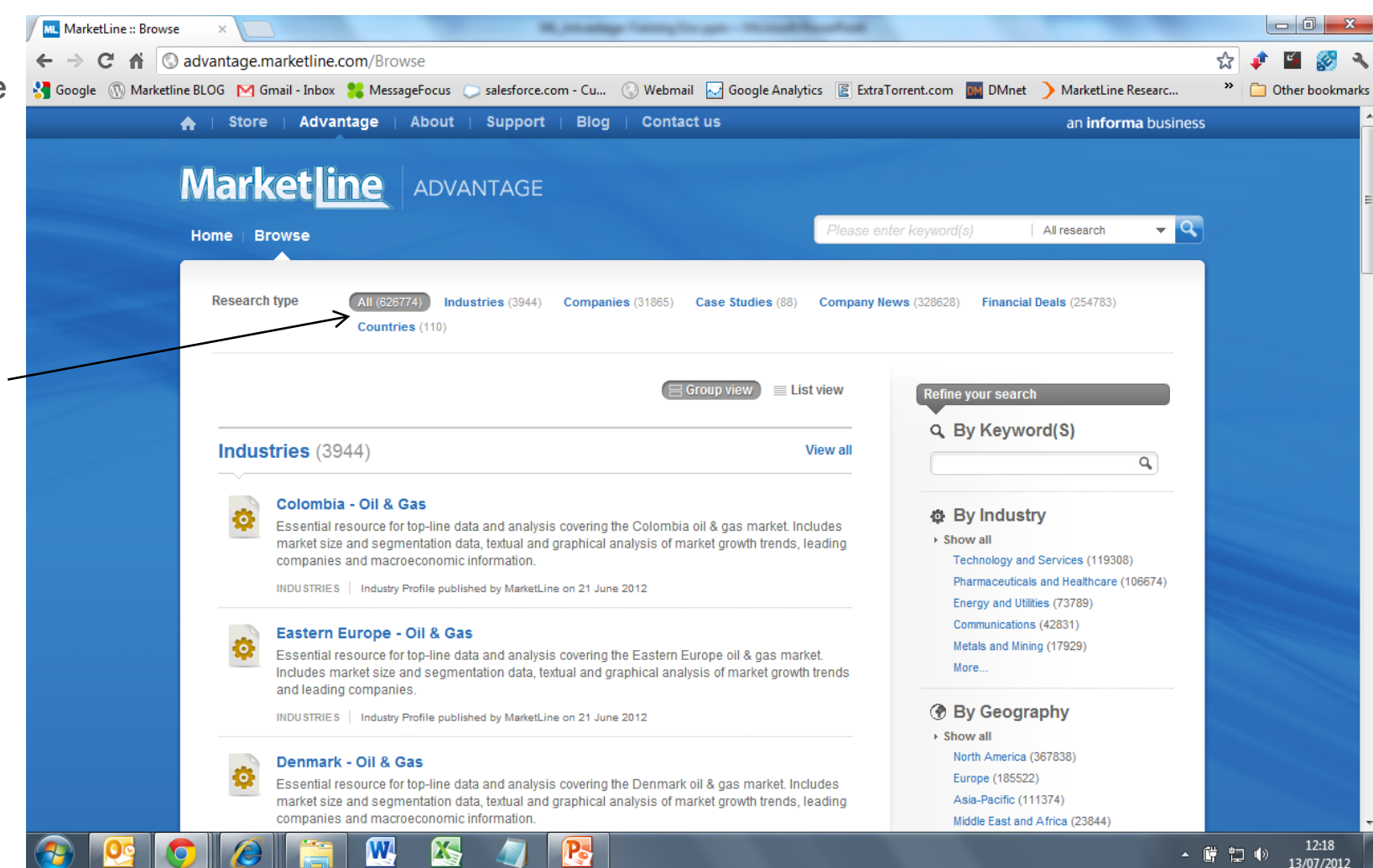

## Selection on Advantage – by product type

If you selected a particular product type to review, you can sort them based on their publication date

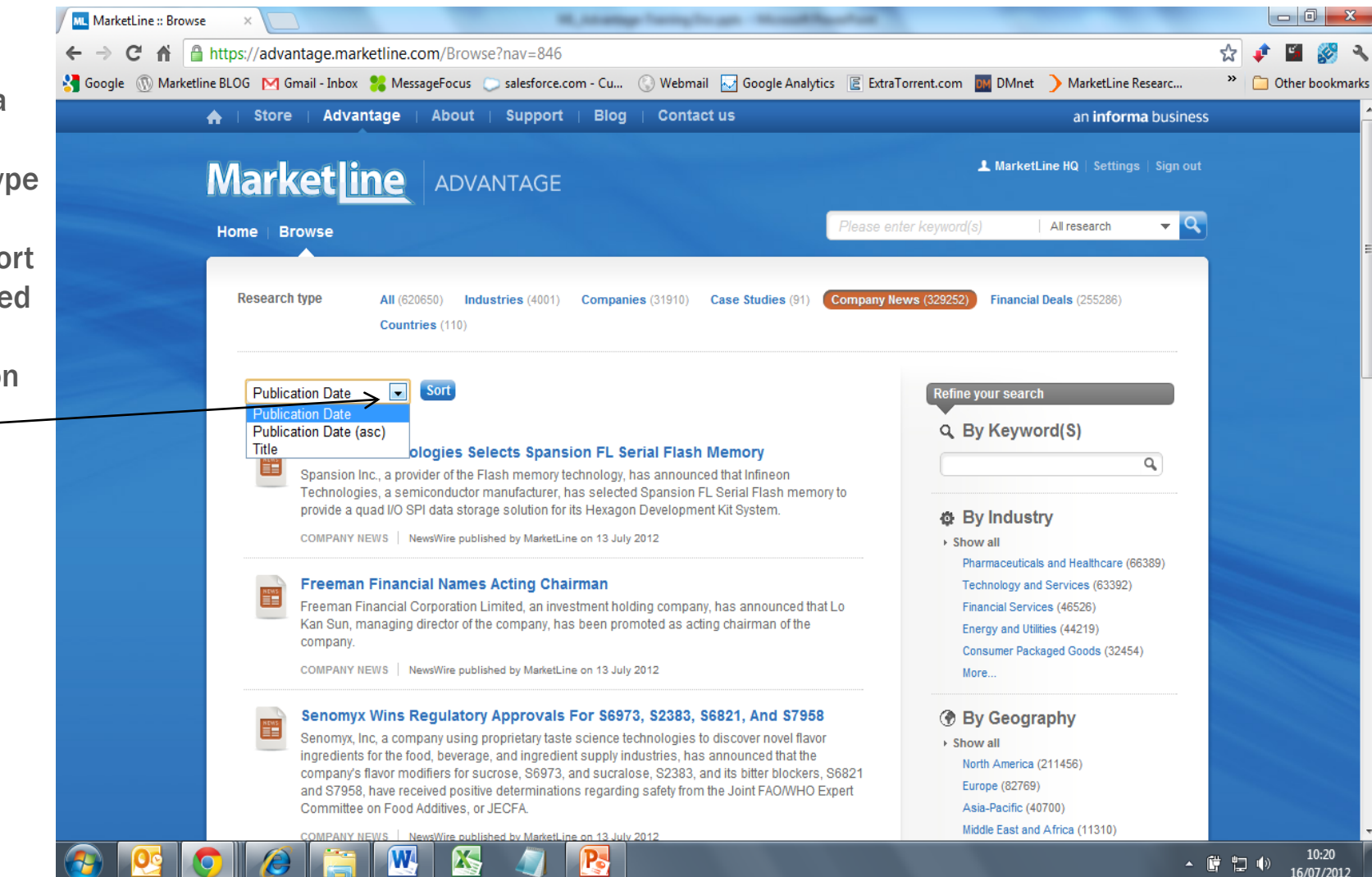

## **Refining your search**

You can further refine your search by using keywords or product types

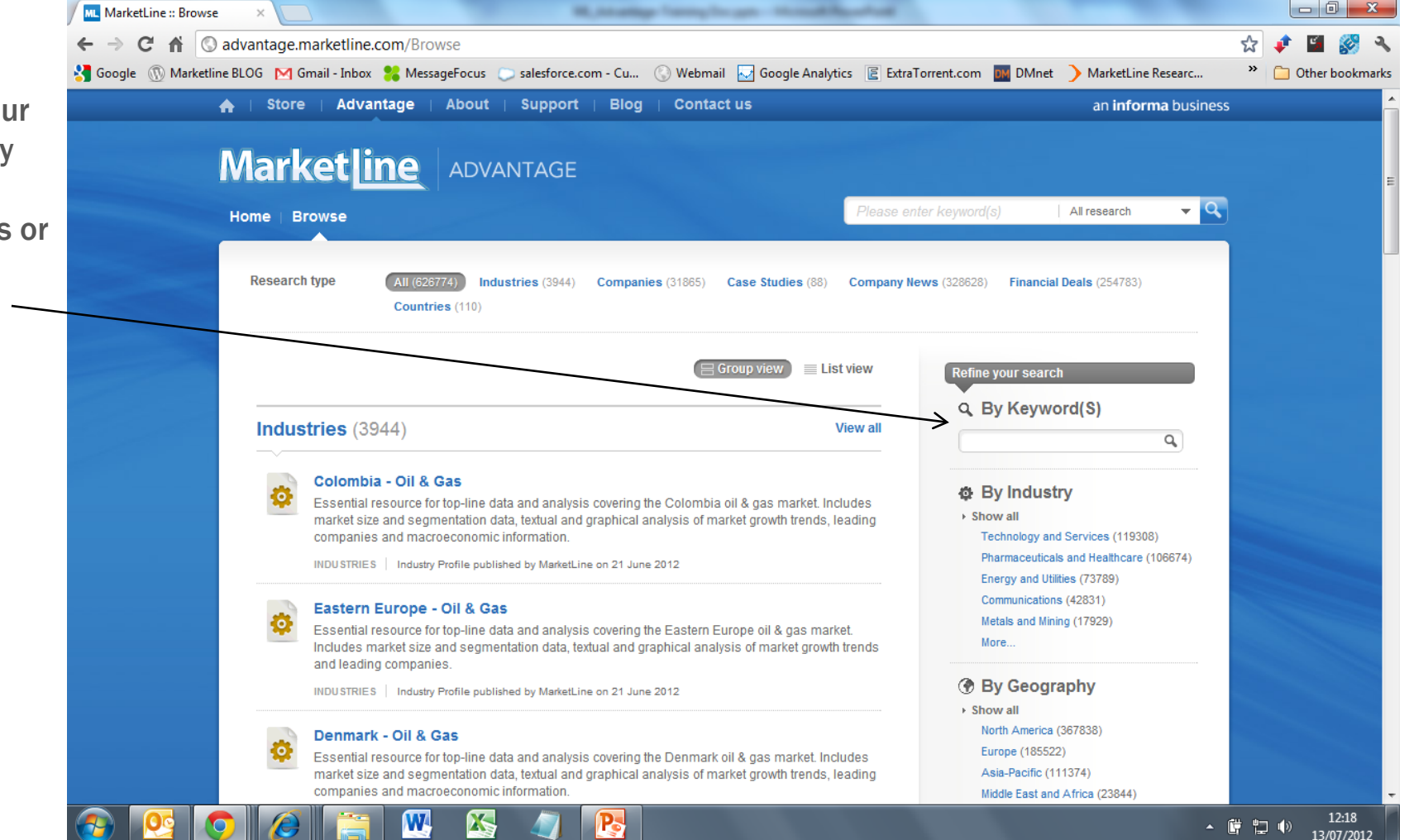

Once you have selected a specific product, you can download the entire product in PDF format

Alternatively you can download sections from the report in WORD or PDF format

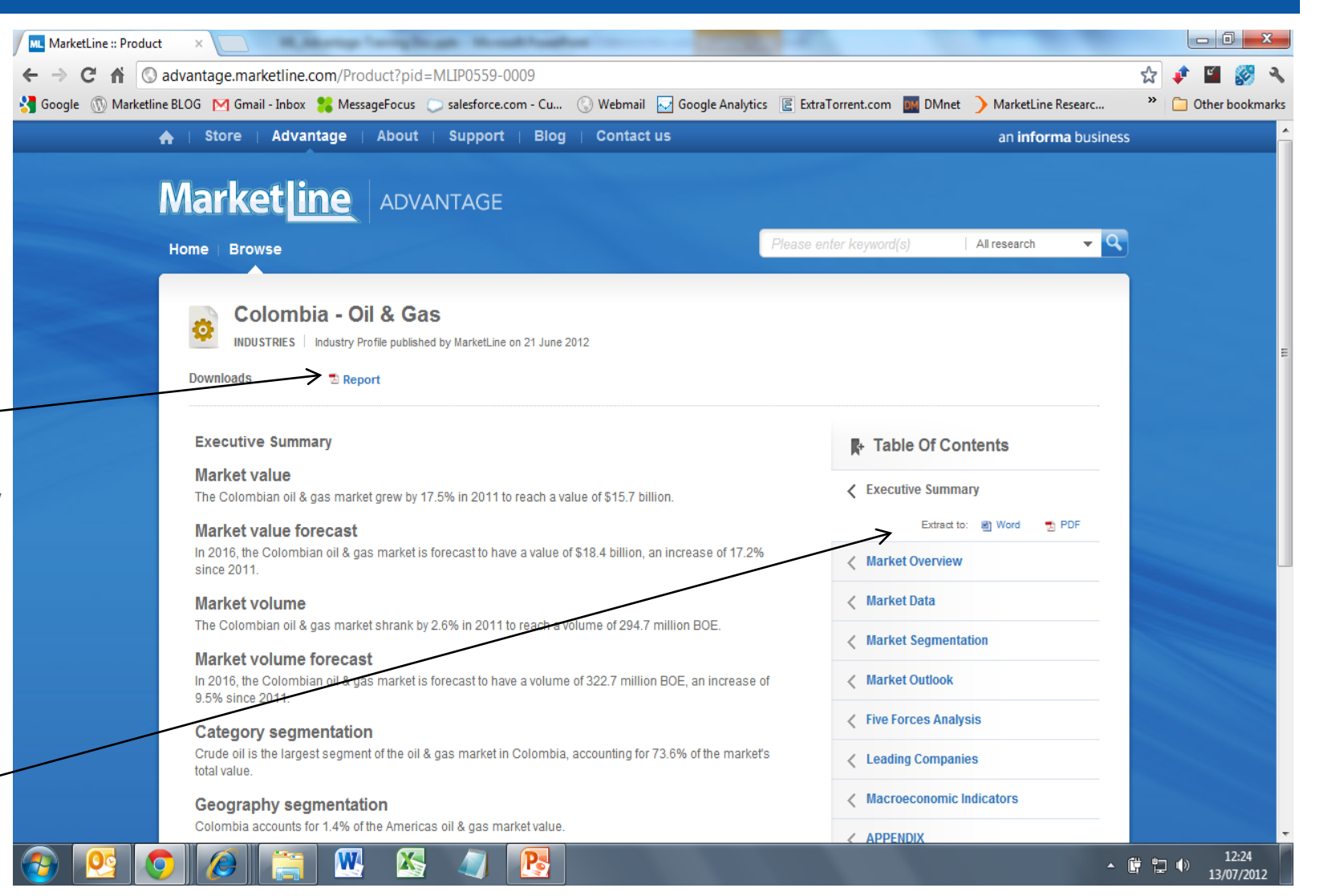

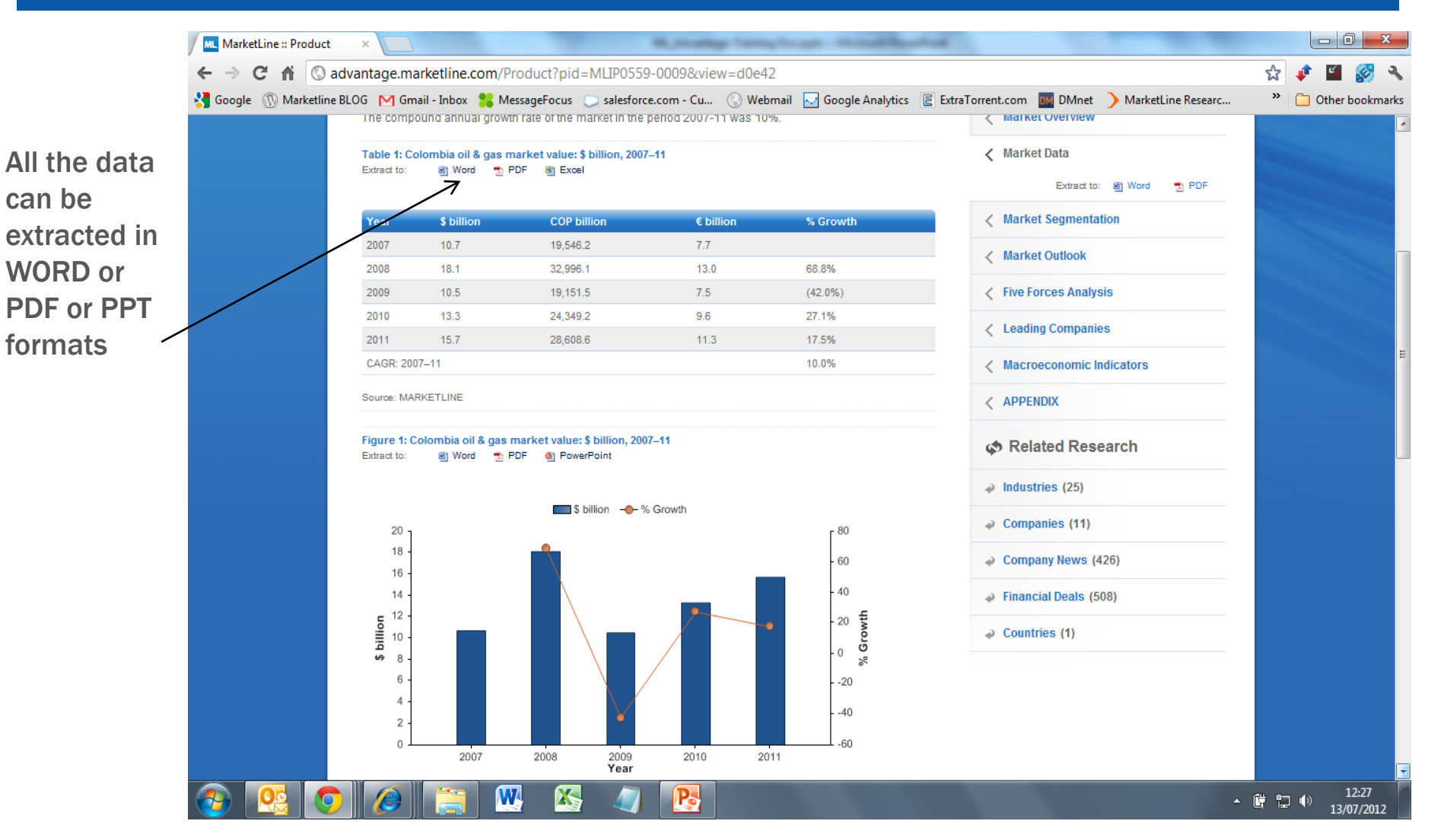

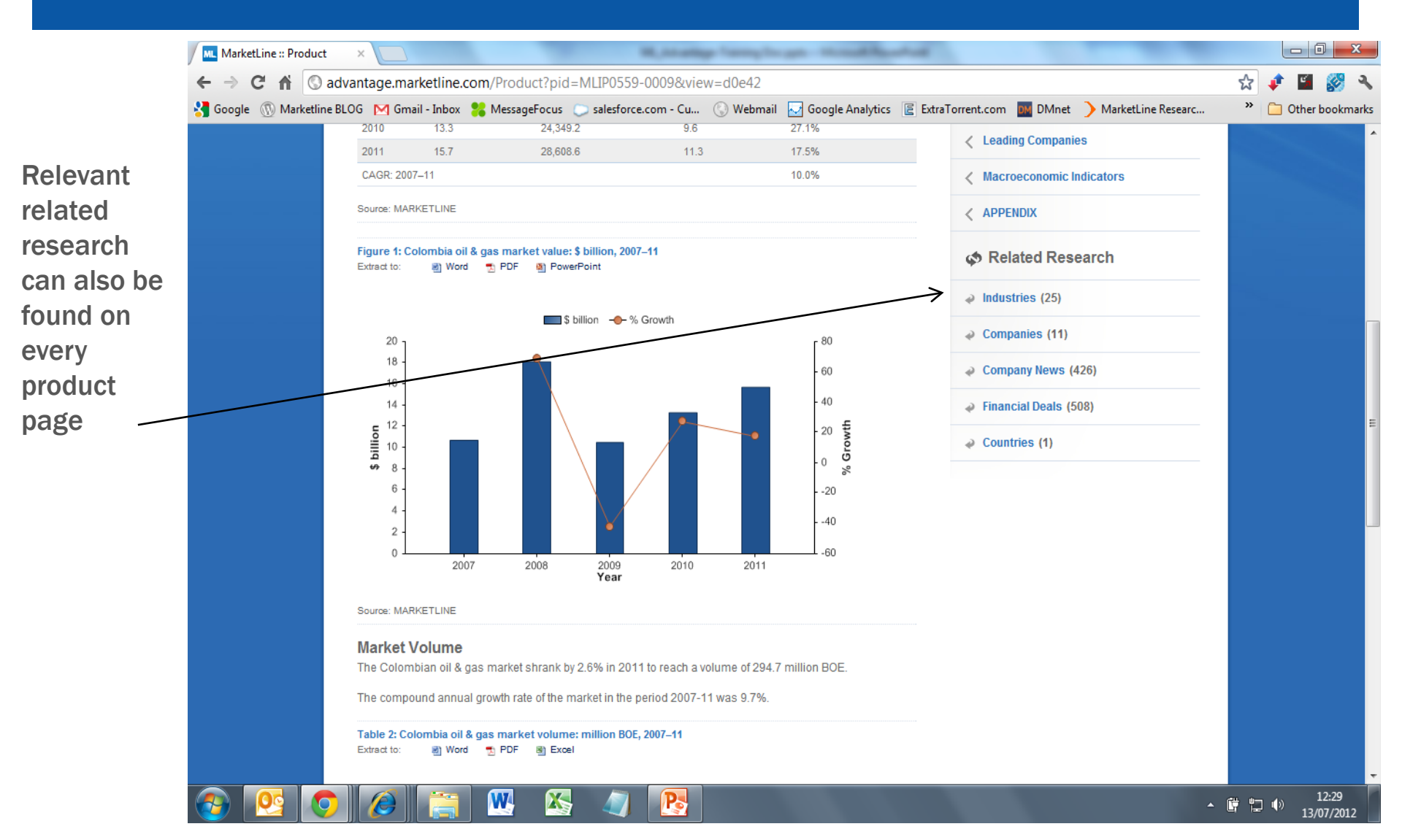

The methodology for our products is included in the downloadable PDF.

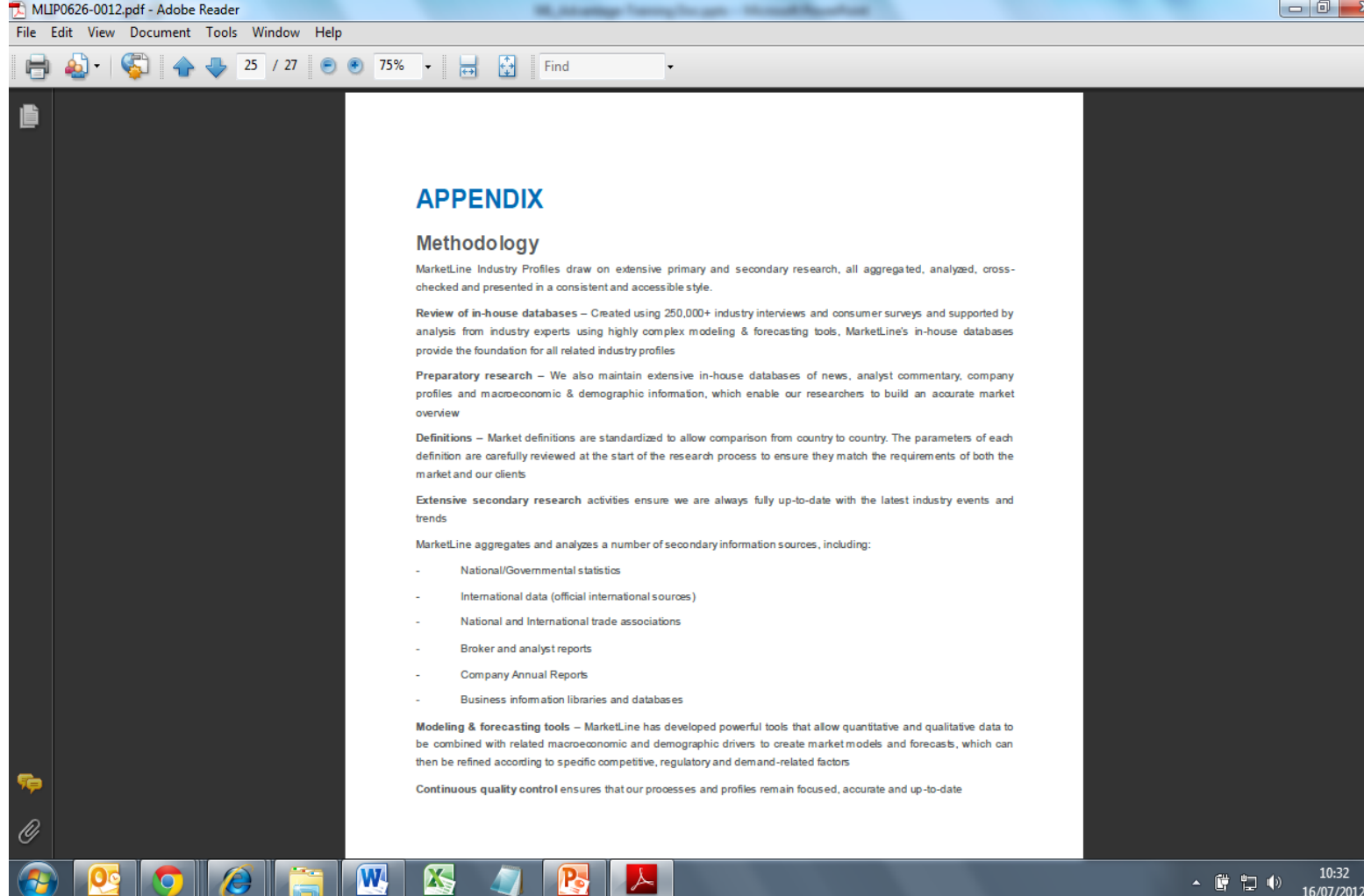

×

# Navigating within Advantage

within

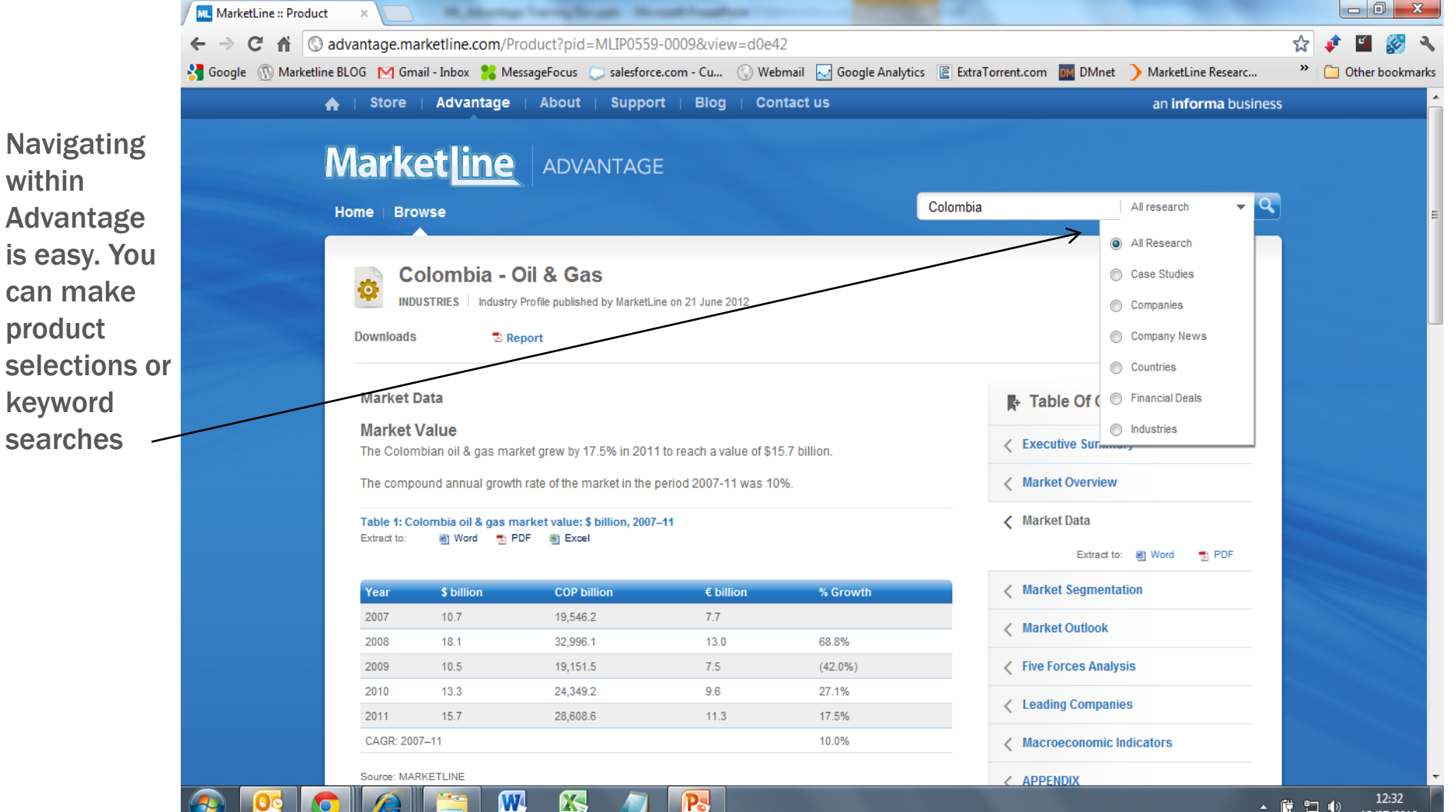

- 📴 🛄 🕕

13/07/2012

#### **Country Statistics Database - home**

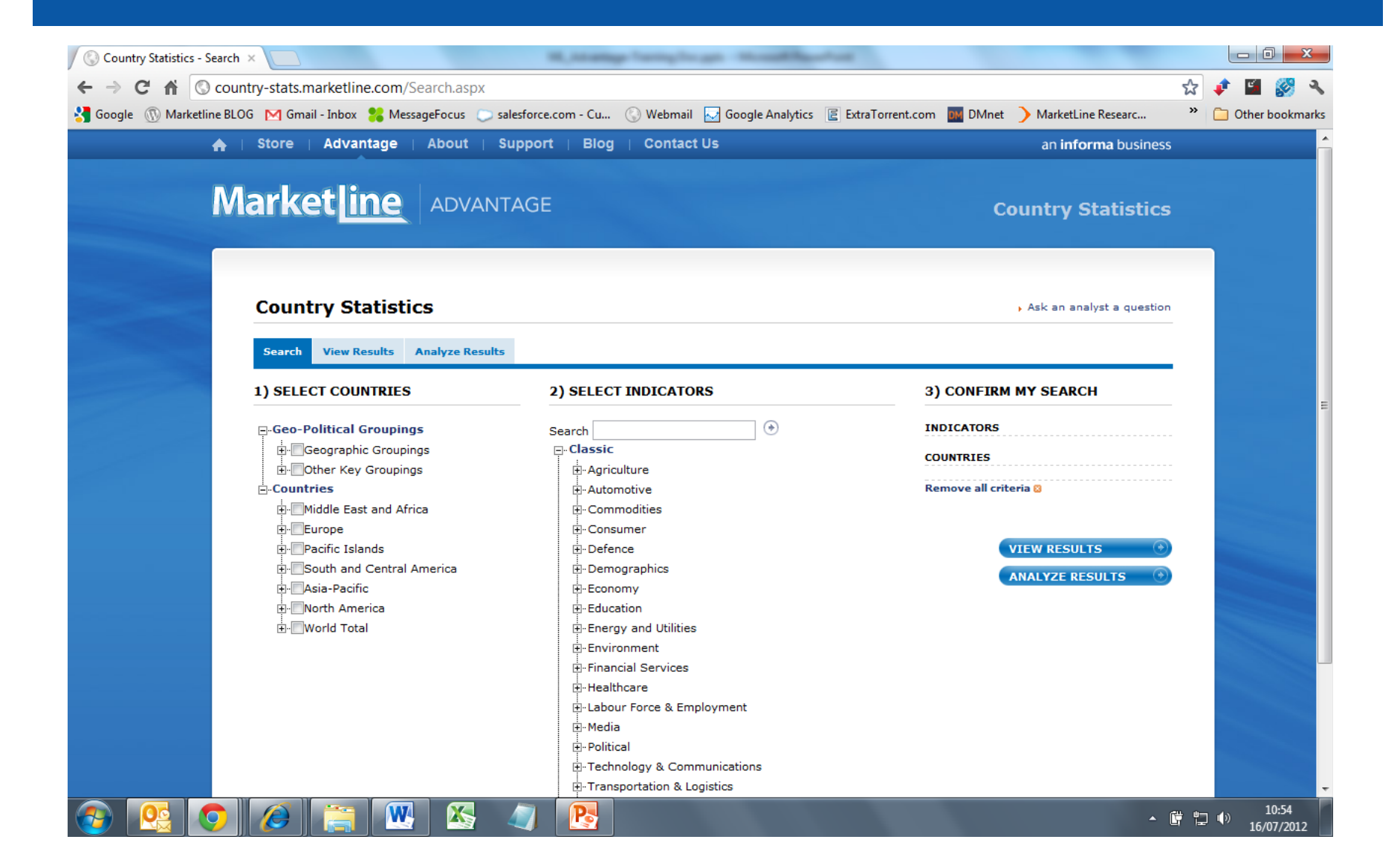

#### **Country Statistics Database - selection**

You can make your selection from the pick list geographic and indicators. **Once your** selection has been made, you can view and/or analyse the results.

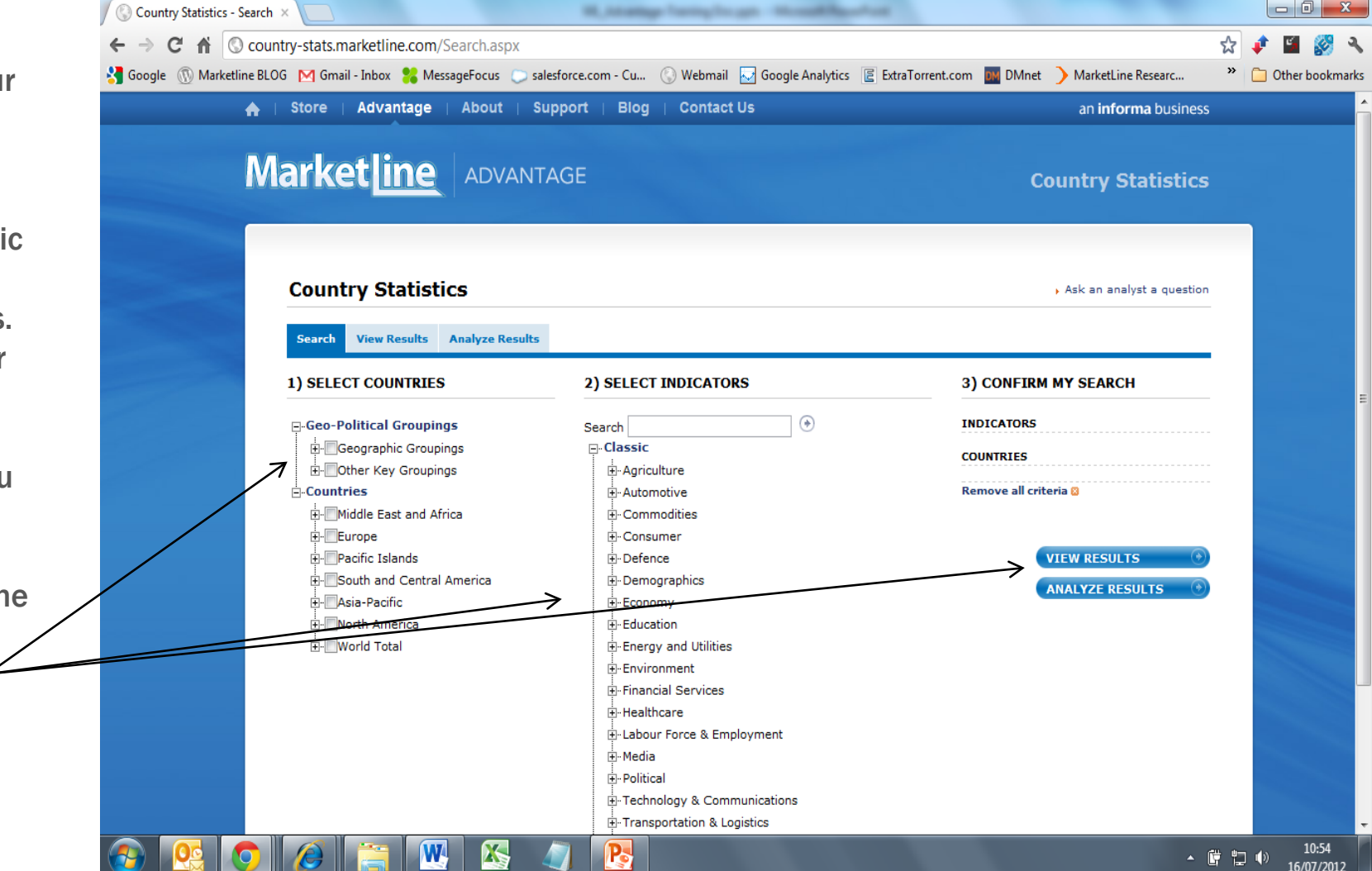

#### **Country Statistics Database - results**

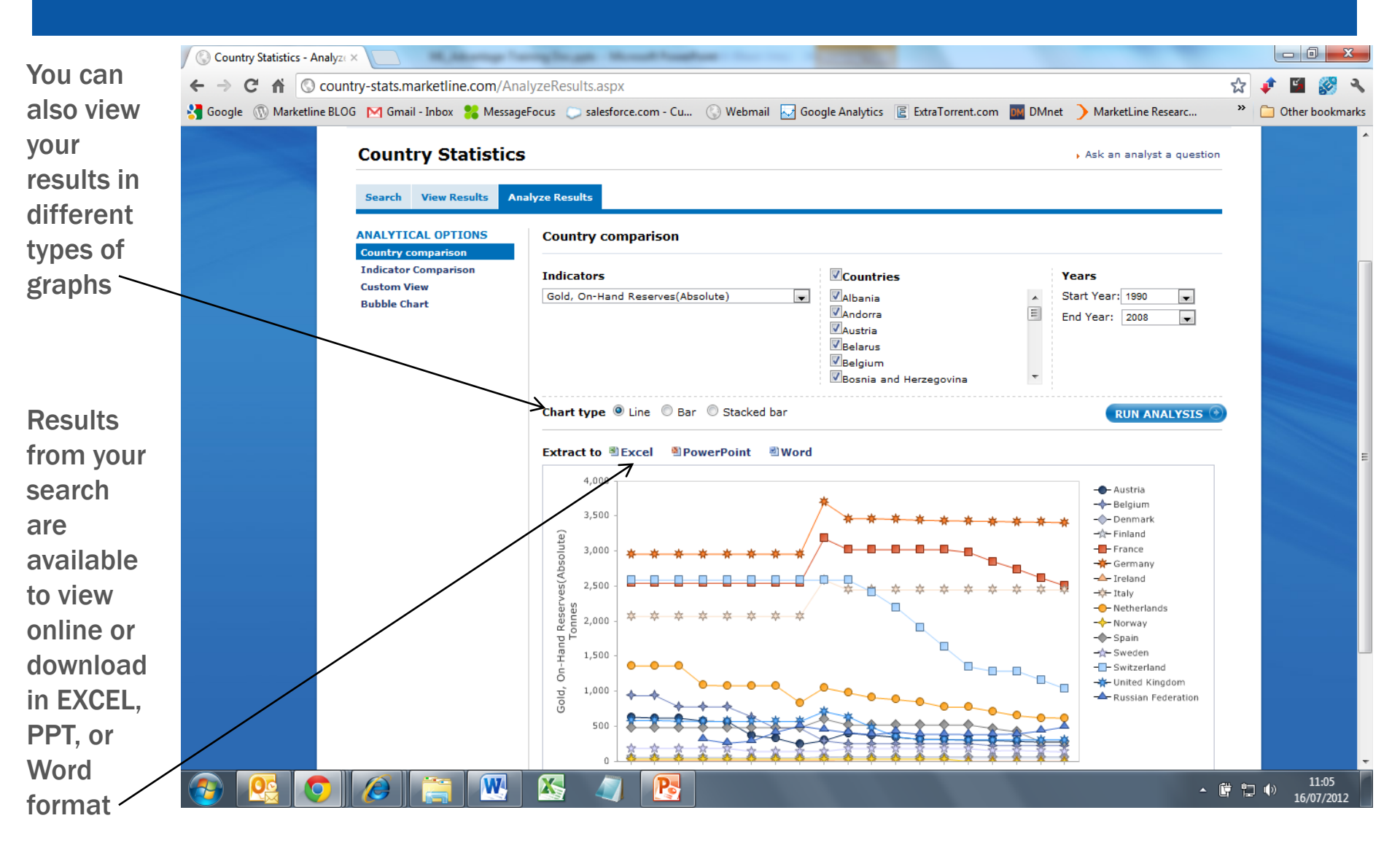

## **Country Statistics Database – Ask a question**

If you have any questions , you can use our "Ask an analyst" option. A pop-up box will open

| 🔶   Store   Advantage                                                                           | About   Support   Blog   Contact Us                                                                                                    | an <b>informa</b> business                                                                                            |
|-------------------------------------------------------------------------------------------------|----------------------------------------------------------------------------------------------------|----------------------------------------------------------------------------------------------------|
| Market[ine                                                                                      | ADVANTAGE                                                                                                    | Country Statistics                                                                                                    |
| MY SEARCH<br>Search Criteria [Show/Hid                                                          | e]<br>_                                                                                                    |                                                                                                    |
| Search View Results                                                                             | S<br>nalyze Results                                                                                                    | Ask an analyst a question                                                                                             |
| ANALYTICAL OPTIONS<br>Country comparison<br>Indicator Comparison<br>Custom View<br>Bubble Chart | Country comparison<br>Indicators<br>Gold, On-Hand Reserves(Absolute)<br>Countries<br>Countries | Ask an analyst       Name       Email       Tel.       Contact Method       Email       Question (max 400 characters) |
|                                                                                                 | Chart type  Line  Bar  Stacked bar Extract to  Excel  PowerPoint  Word                                                                                                    |                                                                                                    |
|                                                                                                 | 4,000<br>3,500<br><u>9</u><br>3,000                                                                                                    | → Austria<br>→ Belgium<br>→ Finland<br>→ Finane                                                                       |

#### Market Data Analytics Database - home

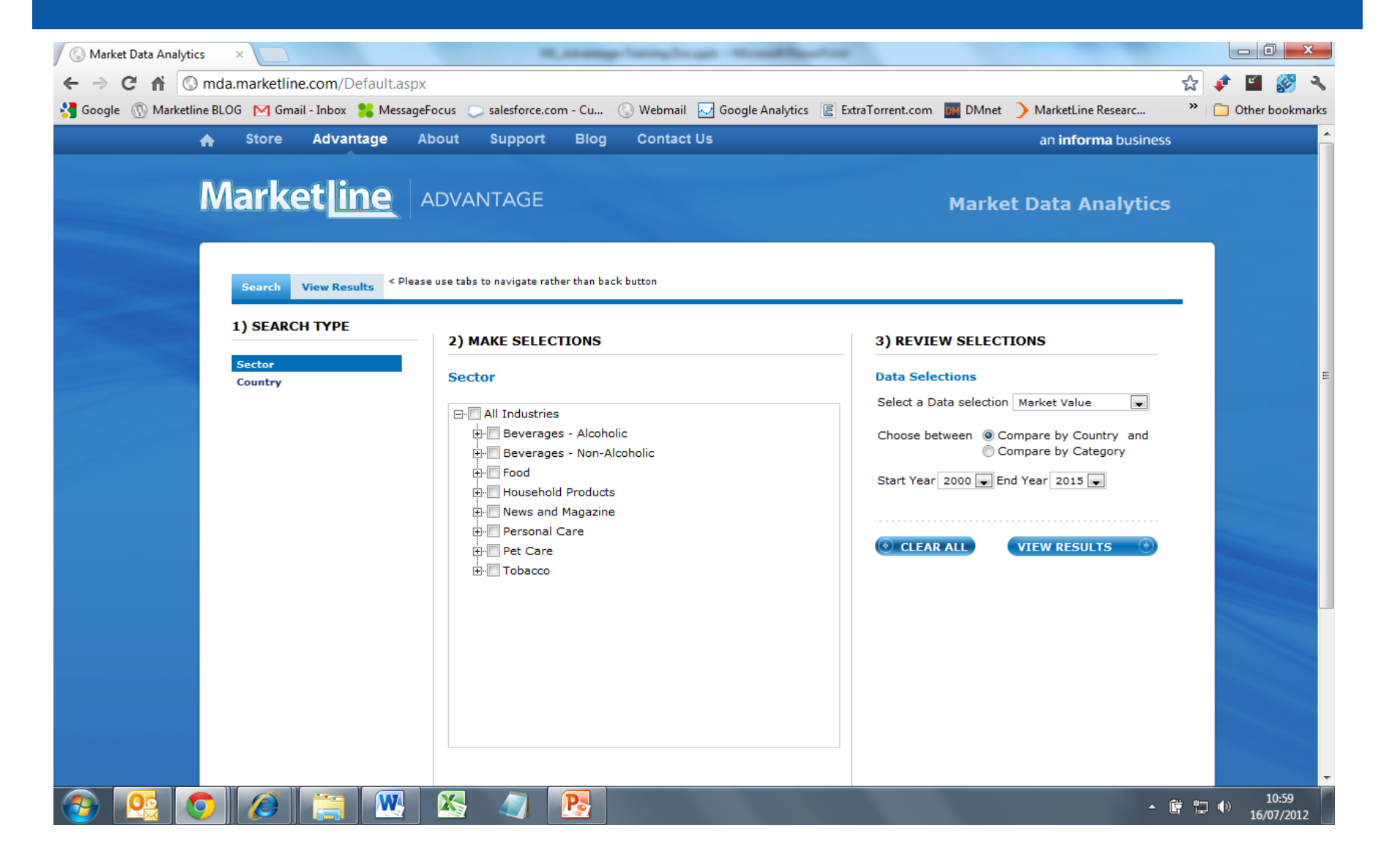

## Market Data Analytics Database - selection

You can make your selection from the pick list – sector or geography. Once your selection has been made, you can view the results.

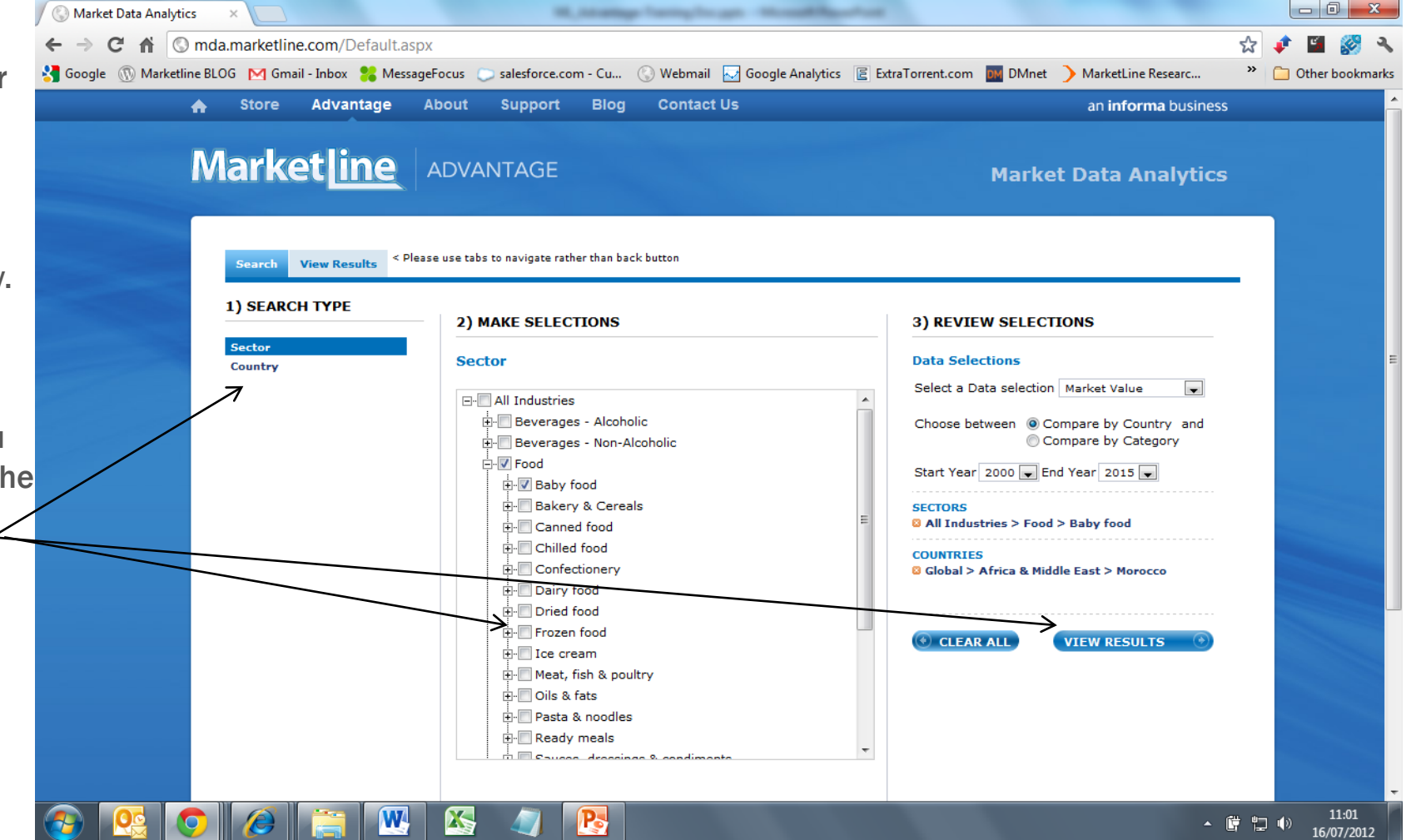

#### Market Data Analytics Database - results

Results from your search are available to view online or download in EXCEL format

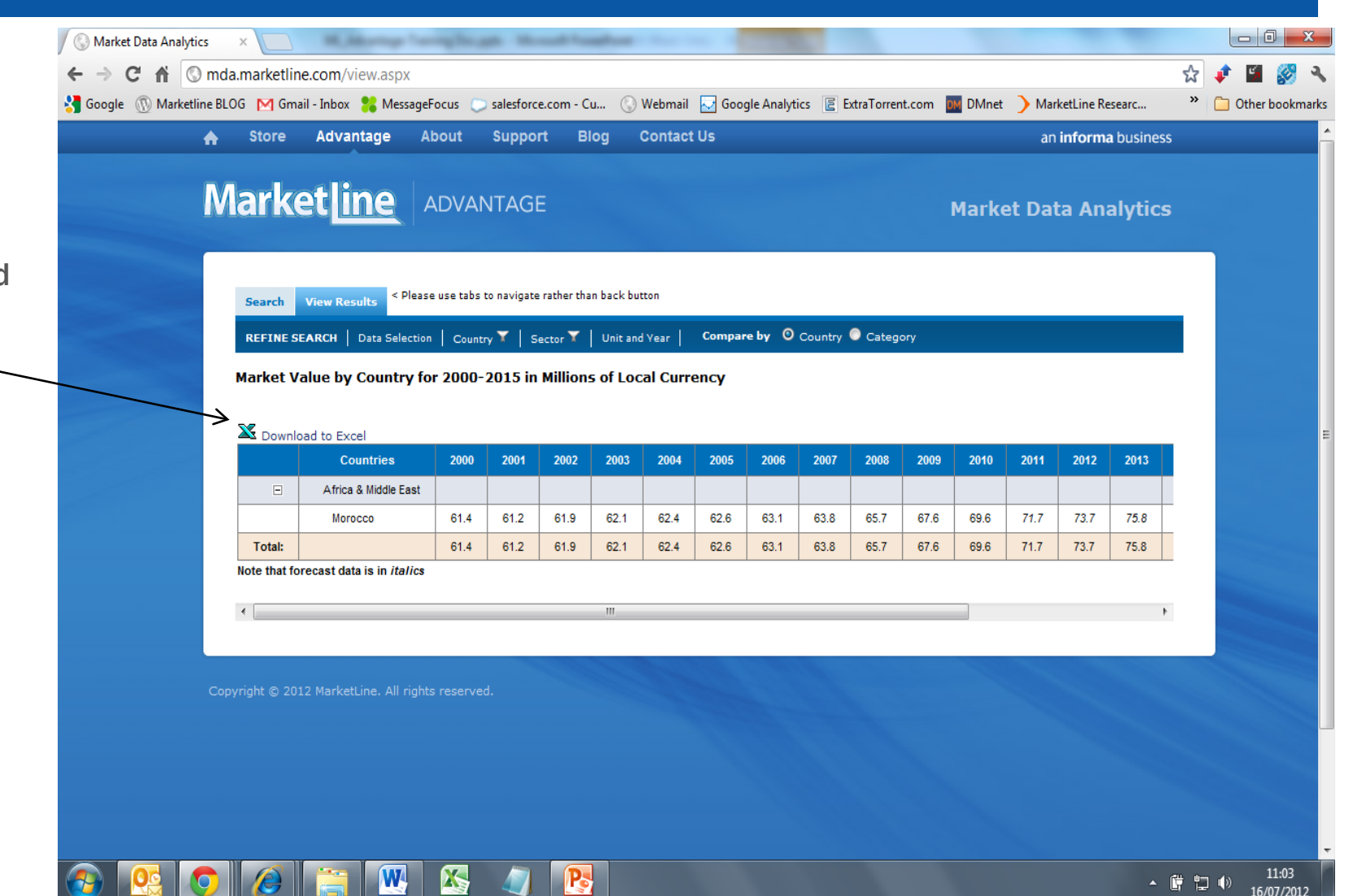

## Market Data Analytics Database – filtering

list

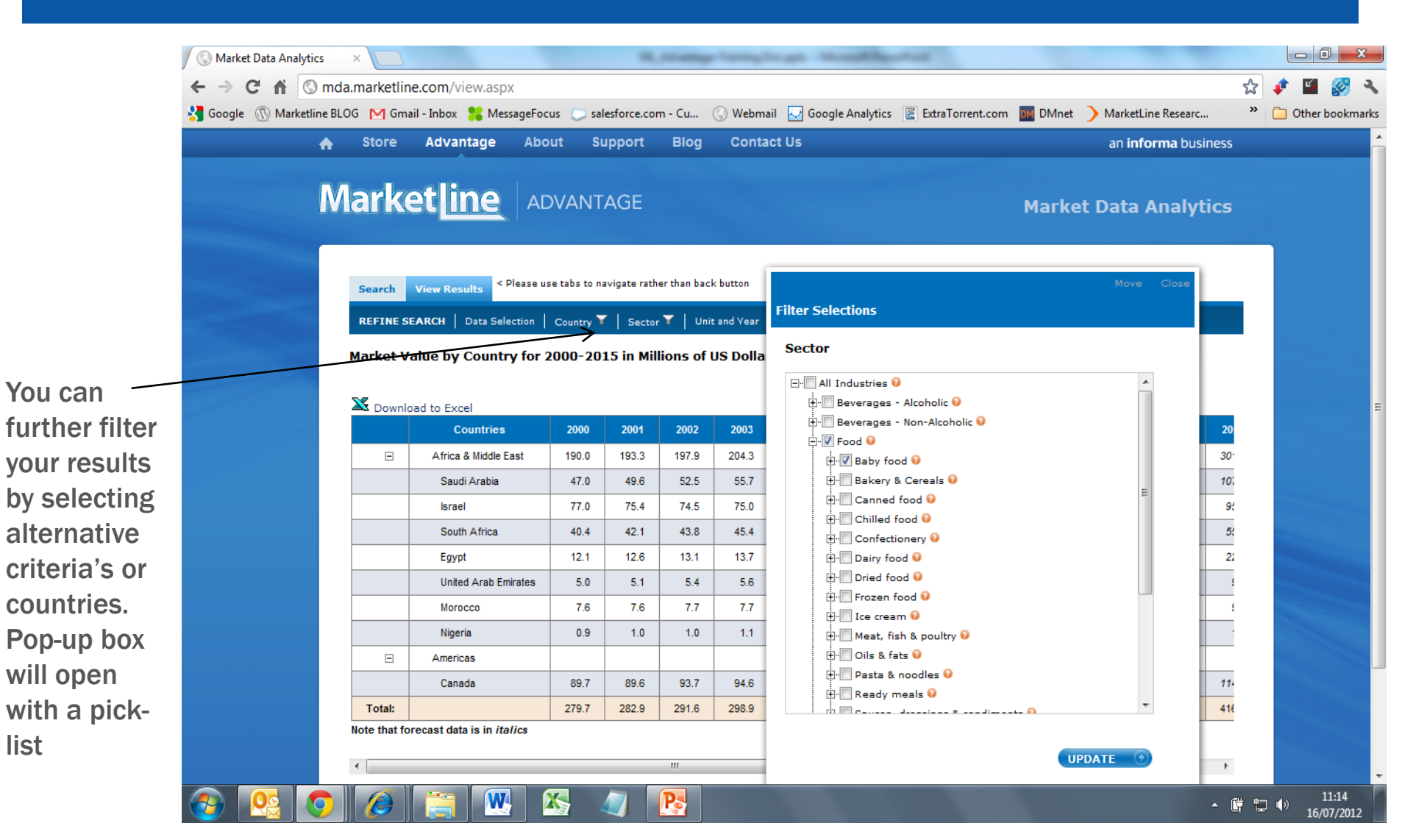

## Market Data Analytics Database – definitions

Definition for sectors is available by clicking on the adjacent, relevant question marks in the pick-list.

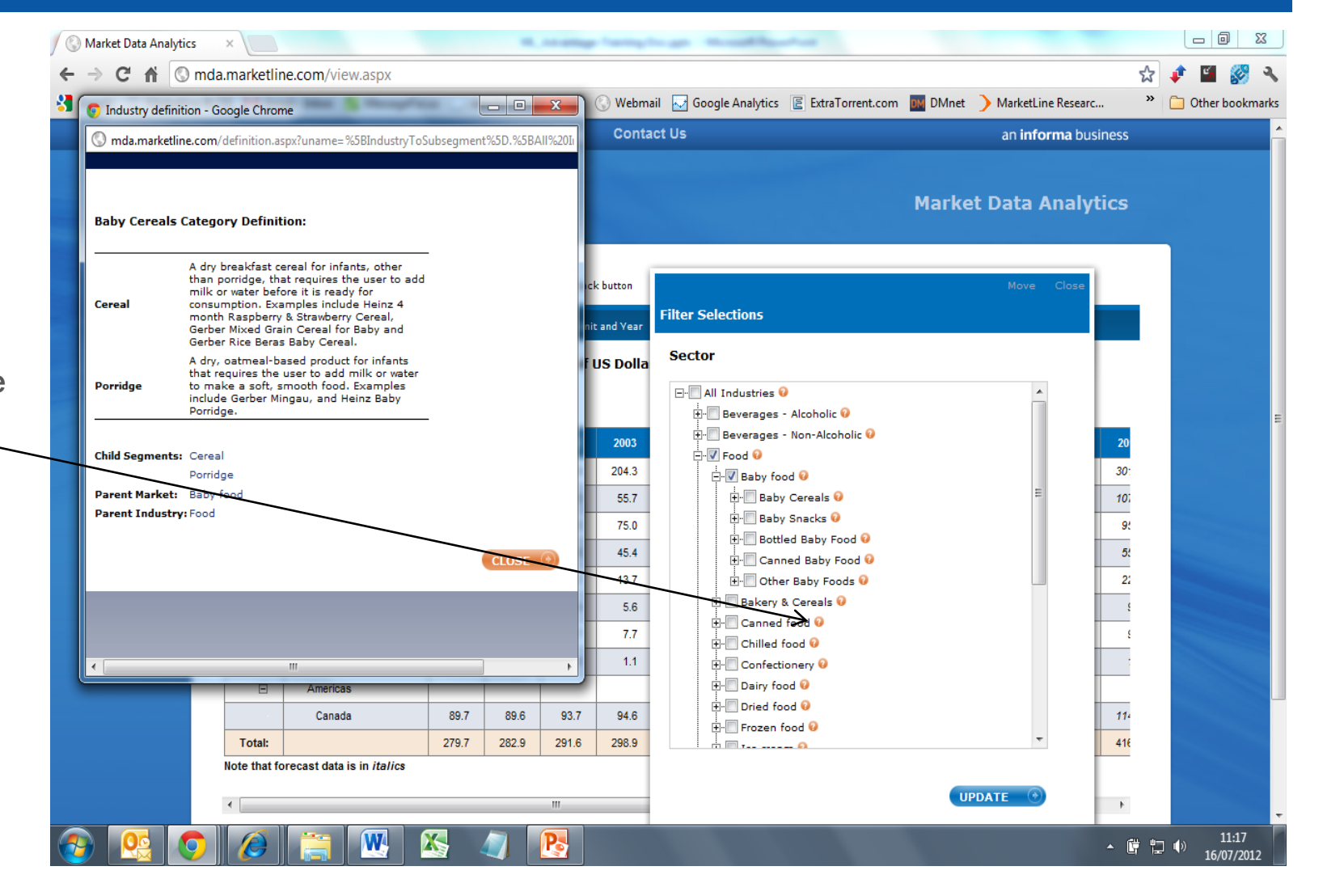